## Чек-лист

«Обязательная маркировка одежды с 1 марта 2025 года с приложением Маркировка в БизКуб»

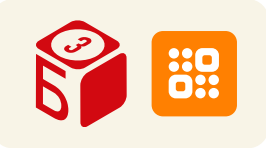

## Подготовительный этап

|                                         | Проверьте, какие товары подлежат обязательной маркировке. Найдите код ТН ВЭД ЕАЭС или ОКПО2 в сертификате или декларации соответствия на свои товары. Проверьте этот код на сайте <u>Честного ЗНАКа</u> .                                                                         |  |
|-----------------------------------------|----------------------------------------------------------------------------------------------------|--|
|                                         | Получите усиленную квалифицированную электронную подпись УКЭП. Руководители<br>предприятий и ИП получают УКЭП в Удостоверяющем центре ФНС или у его партнеров.<br>Для использования УКЭП установите на компьютер специальную программу-<br>криптопровайдер для защиты информации. |  |
|                                         | Зарегистрируйтесь или авторизуйтесь в системе Честный знак с использованием УКЭП.<br>Регистрация необходима для всех, кто работает с маркированной продукцией:<br>производителей, розничных и оптовых продавцов, импортеров.                                                      |  |
|                                         | Зарегистрируйтесь в БизКуб. Войдите в личный кабинет и добавьте приложение «Маркировка» 🏭                                                                                                    |  |
| $\bigcirc$                              | Подключите ЭДО в БизКуб с помощью автоматического помощника.                                                                                                    |  |
|                                         | Настройте интеграцию с системой Честный ЗНАК, помощник автоматически определит<br>товарные группы, которые открыты в личном кабинете Честного ЗНАКа.                                                                                                    |  |
|                                         | Загрузите карточки товаров из Национального каталога, например, сканированием<br>кодов GTIN. Товары из входящих документов поставщиков добавятся автоматически.                                                                                                    |  |
|                                         | Настройте 2D-сканер штрихкодов для передачи из приложения<br>в Честный ЗНАК сведений о продаже и выбытии из оборота маркированных товаров.                                                                                                    |  |
| Маркировка остатков товаров для продажи |                                                                                                    |  |

| Подключите принтер этикетов |
|-----------------------------|
|-----------------------------|

Пополните лицевой счет в системе Честный ЗНАК, исходя из стоимости 60 копеек за один код.

Подготовьте описания товаров для Национального каталога в приложении «Маркировка» 🤠

Закажите коды маркировки в приложении документом «Заказ на эмиссию кодов маркировки» со способом выпуска товаров в оборот «Маркировка остатков».

Командой «Печать» распечатайте коды из приложения и нанесите на товар. Можно напечатать коды позднее, в момент ввода в оборот.

Введите товар в оборот одноименным документом с операцией «Маркировка остатков» и передайте сведения в Честный ЗНАК.

## Для оптового бизнеса

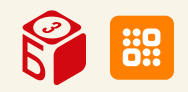

|          | Получите по ЭДО входящий универсальный передаточный документ (УПД)<br>с кодами маркировки от поставщика. Приложение автоматически проверит коды<br>на корректность в системе Честный ЗНАК.                                                     |
|----------|----------------------------------------------------------------------------------------------------|
|          | Проверьте фактическое поступление товаров с помощью сканера штрихкодов или<br>терминала сбора данных. Новые товары автоматически будут созданы в приложении<br>по данным Национального каталога. Можно сразу ввести цену на товар для продажи. |
|          | Оформите документ продажи УПД исходящий и отправьте по ЭДО клиенту.                                                                                                    |
| Для      | розничного продавца                                                                                                    |
|          | Настройте кассу или подключитесь к сервису <u>«Облачная касса»</u> .                                                                                                    |
|          | Получите по ЭДО входящий универсальный передаточный документ (УПД) с кодами маркировки от поставщика. Приложение автоматически проверит коды на корректность в системе Честный ЗНАК.                                                           |
|          | Проверьте фактическое поступление товаров с помощью сканера штрихкодов<br>или терминала сбора данных. Новые товары будут автоматически созданы в приложении<br>по данным Национального каталога. Можно сразу ввести цену на товар для продажи. |
|          | Для продажи товаров в розницу подключите к приложению «Маркировка» рабочее место кассира по ссылке «Обмен с 1С:РМК» в блоке «Сервис» раздела «Настройки».                                                                                      |
|          | В 1С:РМК в разделе «Синхронизация данных» добавьте новую настройку обмена.                                                                                                    |
|          | После первого обмена данными оформите розничную продажу.                                                                                                    |
| Для      | производителя                                                                                                    |
|          | Подключите принтер этикеток или найдите типографию для печати этикеток.                                                                                                    |
|          | Для получения кодов маркировки зарегистрируйтесь в <u>ассоциации автоматической</u> идентификации GS1                                                                                                    |
|          | Опишите и зарегистрируйте товар в Национальном каталоге в личном кабинете<br>Честного ЗНАКа, получите код GTIN на продукцию.                                                                                                    |
|          | Пополните лицевой счет в системе «Честный ЗНАК», исходя из стоимости 60 копеек<br>за один код.                                                                                                    |
| $\Box$   | Настройте подключение к станции управления заказами (СУЗ).                                                                                                    |
| $\frown$ | Закажите коды маркировки для своих товаров в приложении «Маркировка» в БизКуб                                                                                                    |

маркировки». Распечатайте коды сейчас или при вводе в оборот.

Введите товар в оборот одноименным документом с операцией «Производство» и передайте сведения в «Честный ЗНАК».

документом «Заказ на эмиссию кодов маркировки» по ссылке «Запросите коды

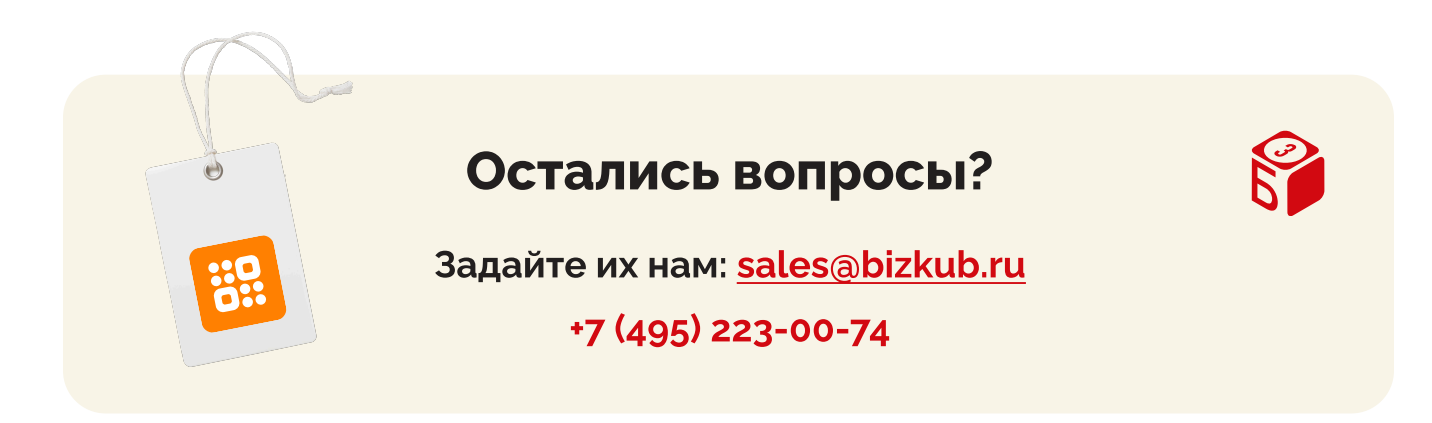

Написать в <u>Telegram</u>

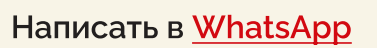

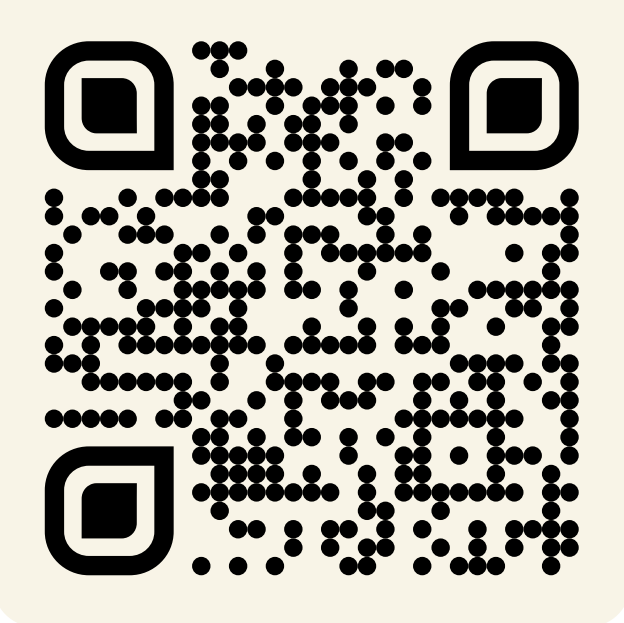

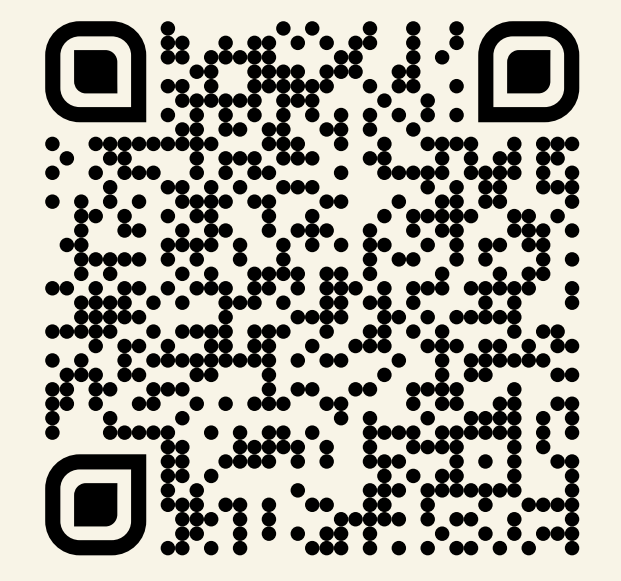

Подробнее на <u>bizkub.ru</u>